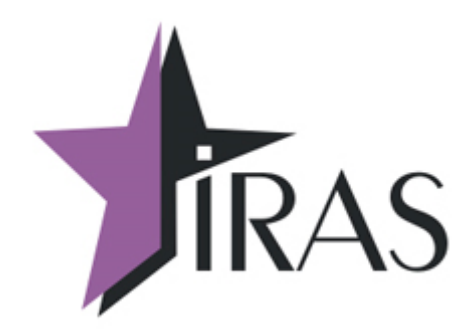

# Транспорт (Transport). [базовая версия 2.3.5]

Руководство

28. фев. 2019

nilstarsoft@mail.ru

### Оглавление

| Т Введение                                           |
|------------------------------------------------------|
| 2 Назначение программного обеспечения4               |
| 3 Установка программного обеспечения5                |
| 3.1 Загрузка дополнительных параметров к приложению5 |
| 4 Работа с программным комплексом «Транспорт»6       |
| 4.1 Назначение основных клавиш терминала6            |
| 4.2 Старт программы                                  |
| 4.3 Структура меню7                                  |
| 4.4 Главное меню «РЕЖИМЫ РАБОТЫ»7                    |
| 4.5 Меню «СМЕНА»                                     |
| 4.5.1 «ОТКРЫТЬ СМЕНУ»9                               |
| 4.5.2 «ЗАКРЫТЬ СМЕНУ»9                               |
| 4.5.3 «ПРОМЕЖУТ. ОТЧЕТ»11                            |
| 4.5.4 «ТОВАРНЫЙ ОТЧЕТ»11                             |
| 4.5.5 Диалог «ЭЛЕКТР. ЖУРНАЛ»12                      |
| 4.5.5.1 Диалог «КОНТРОЛЬНАЯ ЛЕНТА»13                 |
| 4.5.5.2 Диалог «ДОКУМЕНТ ПО НОМЕРУ»13                |
| 4.5.5.3 Диалог «ОТЧЕТ ПО ВРЕМЕНИ»14                  |
| 4.5.5.4 Диалог «ОТЧЕТ ПО НОМЕРАМ»14                  |
| 4.5.6 «ОБМЕН С ОФД»15                                |
| 4.5.7 «USSD ЗАПРОС»15                                |
| 4.6 Меню «АДМИНИСТРАТОР»16                           |
| 4.6.1 «ВОЗВРАТ ЧЕКА»16                               |
| 4.6.2 «НАСТРОЙКИ»18                                  |
| 4.6.3 «СЛУЖЕБНЫЕ ФУНК.»                              |
| 4.6.3.1 «НАСТРОЙКИ»19                                |
| 4.6.3.2 «УСТАНОВКА ДАТЫ/ВРЕМЕНИ»                     |
| 4.6.3.3 «КОММУНИКАЦИИ»                               |
| 4.6.3.4 «ЛИЦЕНЗИЯ»                                   |
| 4.6.3.5 «УДАЛЕНИЕ ОТЧЕТА»                            |
| 4.7 Меню «ЗАГРУЗКА/ВЫГРУЗ.»                          |
| 4.8 «ИНФОРМАЦИЯ»                                     |
| 5 Работа в режиме кассира                            |
| 5.1 Меню «КАССИР»                                    |
| 5.1.1 Расчет наличными                               |
| 5.1.2 Расчет банковской картой30                     |
| 5.2 «ВОЗВРАТ ПОСЛ.ЧЕКА»                              |
| 6 Элементы статусной области                         |
| 6.1 Текущий пользователь/Уровень аутентификации      |
| 6.2 Состояние фискального регистратора               |
| 6.3 Индикатор заряда батареи                         |
| 7 Приложение                                         |
| 7.1 Коды и значения клавиш терминала IRAS            |
| 7.2 Системные переменные терминала                   |

### 1 Введение

В документе приведены правила установки программного обеспечения, его настройки и эксплуатации.

Программное обеспечение предназначено для установки и эксплуатации на платежном терминале оснащенном фискальным регистратором ККТ ПТК «IRAS 900 К» (далее IRAS 900К).

Программный комплекс состоит из трех компонент:

- Программа «Транспорт» (transport.aip);
- Модуль обслуживания фискального регистратора (ККТІгаs.aip);
- Модуль обслуживания платежных карт (Сбербанк «UPOS» или Инпас «UniPOS»).

В этом документе рассматривается эксплуатация программы «Транспорт». Про правила установки и эксплуатации других модулей комплекса смотрите в соответствующих документах и описаниях.

Внимание: В случае использования режима приема только наличных платежей, модуль обслуживания платежных карт можно не устанавливать.

**Внимание:** Поддержка операций по платежным картам обеспечивается модулем обслуживания платежных карт, соответственно информацию о совместимости с платежными системами можно получить от изготовителя этого модуля.

### 2 Назначение программного обеспечения

Приложение «Транспорт» предназначено для:

- Использования на маршрутном транспорте;
- Обслуживание продаж наличными и/или с помощью платежных карт;
- Взаимодействие с модулем обслуживания платежных карт и обеспечения проведения платежных операций с использованием платежных карт;
- Использование предварительно подготовленных меню;
- Формирование отчетов и электронного журнала;
- Разграничение доступа при работе (кассир, администратор, инспектор).

Приложение «Транспорт» доступно в следующих модификациях:

- Комплект разработчика предназначен для тестирования/ознакомления с функционалом приложения на IRAS 900К с отладочной операционной системой и фискальным регистратором. Функционал доступен полностью без ограничений. Предоставляется для отладки функций других модулей (например модуля обслуживания платежных карт).
- Демонстрационный комплект предназначен для тестирования/ознакомления/демонстрирования возможностей приложения на IRAS 900K с релизной/боевой операционной системой и фискальным регистратором. Функционал ограничен максимальной суммой чека в 10.00 руб.
- **Тестовый комплект** предназначен для предварительного ознакомления с системой. Поставляется с тестовой лицензией, ограничивающей срок эксплуатации (как правило 3 месяца). Возможен переход на лицензию без ограничения срока эксплуатации.
- Эксплуатационный комплект предназначен для эксплуатации на IRAS 900К с релизной/боевой операционной системой в реальных торговых системах. Функционал доступен полностью без ограничения при установке лицензии на программное обеспечение.

### 3 Установка программного обеспечения

Установка программного обеспечения производится программой TermAssist (под Windows). Сама процедура установки приводится в руководстве по TermAssist.

Одновременно должны быть установлены все компоненты программного комплекса, каждая компонента устанавливается в свой подраздел (т. е. параметры для каждой компоненты загружаются раздельно и не доступны другим компонентам).

| Перечень компонент | для установки: |
|--------------------|----------------|
|--------------------|----------------|

| Nº | Наименование<br>модуля | Имя<br>раздела | Описание                                                                                          |
|----|------------------------|----------------|---------------------------------------------------------------------------------------------------|
| 1  | transport.aip          | MAINAPP        | Основное приложение «Транспорт».                                                                  |
| 2  | KKTIras.aip            | KKTIRAS        | Подчиненное приложение для обслуживания фискального регистратора (используется сотрудниками ЦТО). |
| 3a | S900.aip               | SBER           | Подчиненное приложение для обслуживания платежных карт (Сбербанк UPOS)                            |
| 36 | UNIPOS.aip             | UNIPOS         | Подчиненное приложение для обслуживания платежных карт (Инпас UniPOS)                             |

#### 3.1 Загрузка дополнительных параметров к приложению

Приложение «Транспорт» может иметь следующие дополнительные данные:

- Файл настроек параметров приложения [settings.xml] описывает настройки приложения(обязательный файл);
- Файл лицензии [license.xml] лицензия, дающая право на использование приложения(обязательный файл);
- Файлы списков товаров [goodlist0.xml ... goodlistN.xml] описывает список товаров и меню выбора товара. Дополнительно к списку товаров могут загружены файлы изображений, описанные в нем;
- Файл списка кассиров [auth.xml] описывает список кассиров, логины/пароли, ИНН.

Эти дополнительные файлы должны быть загружены как дополнительные данные к приложению с помощью программы TermAssist (под Windows). Сама процедура загрузки дополнительных файлов данных приводится в руководстве по TermAssist.

Также дополнительные файлы могут загружены с помощью внешнего носителя, но в этом случае они должны быть указаны в перечне загружаемых файлов в файле настроек параметров приложения, смотрите соответствующую документацию.

### 4 Работа с программным комплексом «Транспорт»

Приложение «Транспорт» является главным приложением (MAINAPP), поэтому в другие программы (обслуживание фискального регистратора, модуль обслуживания платежных карт) можно попасть только из него.

В этой главе не приводится описание других программ и процедур их использования. При необходимости справки по другим программам комплекса используйте документацию по соответствующей программе.

#### 4.1 Назначение основных клавиш терминала

Терминал IRAS 900К снабжен сенсорным экраном (тачскрином) и клавиатурой. Интерфейс программного обеспечения позволяет использовать обе системы ввода. Большинство действий с программой возможно сделать с клавиатуры.

На изображении представлены описания большинства клавиш используемых для управления программным обеспечением:

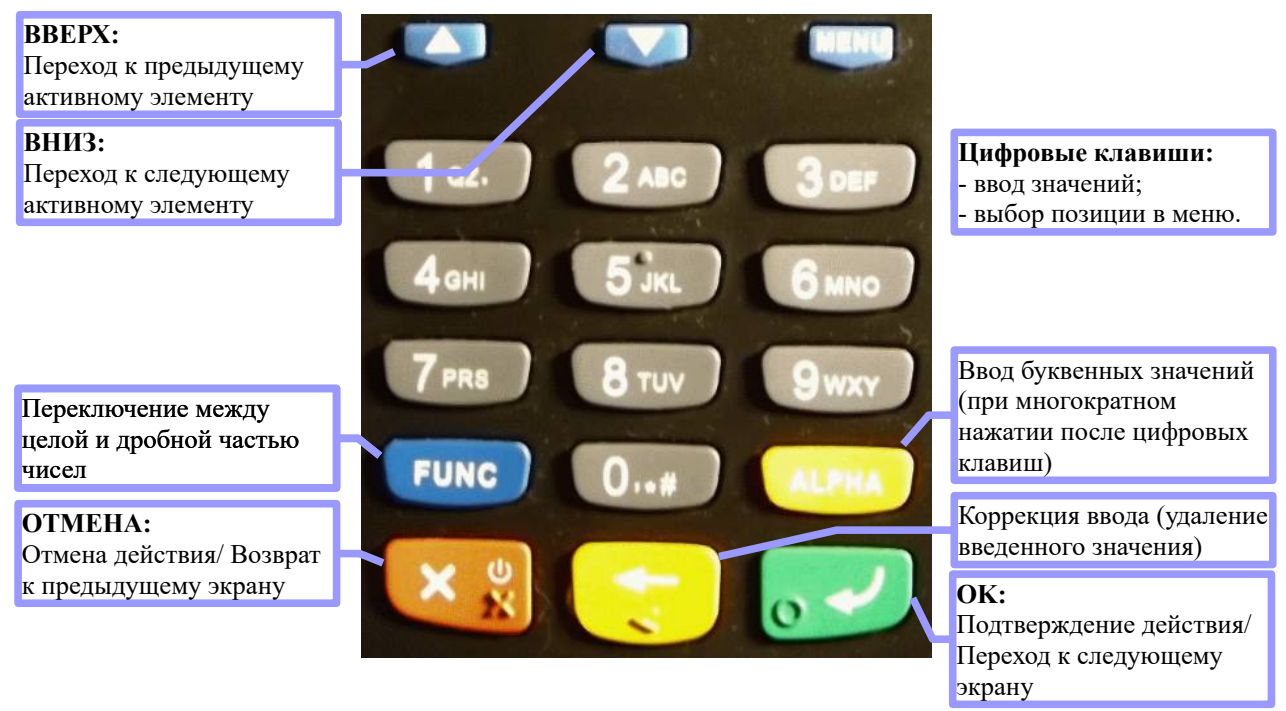

#### 4.2 Старт программы

При старте приложения происходят следующие процедуры:

- 1 Инициализация фискального регистратора;
  - 1.1 Выполнение команды готовности на ΦР печать чека готовности и аннулирование незакрытого чека (если он есть);
  - 1.2 Выполнение команды «Начало сеанса»;
- 2 Инициализация модуля обслуживания платежных карт (если он есть):
  - 2.1 Старт модуля;
  - 2.2 Автоотмена незавершенной платежной операции (если она есть);
  - 2.3 Выполнение «Сверки итогов».
- 3 Выход в главное меню.

При нормальном выполнении предварительных процедур, осуществится выход в главное

меню.

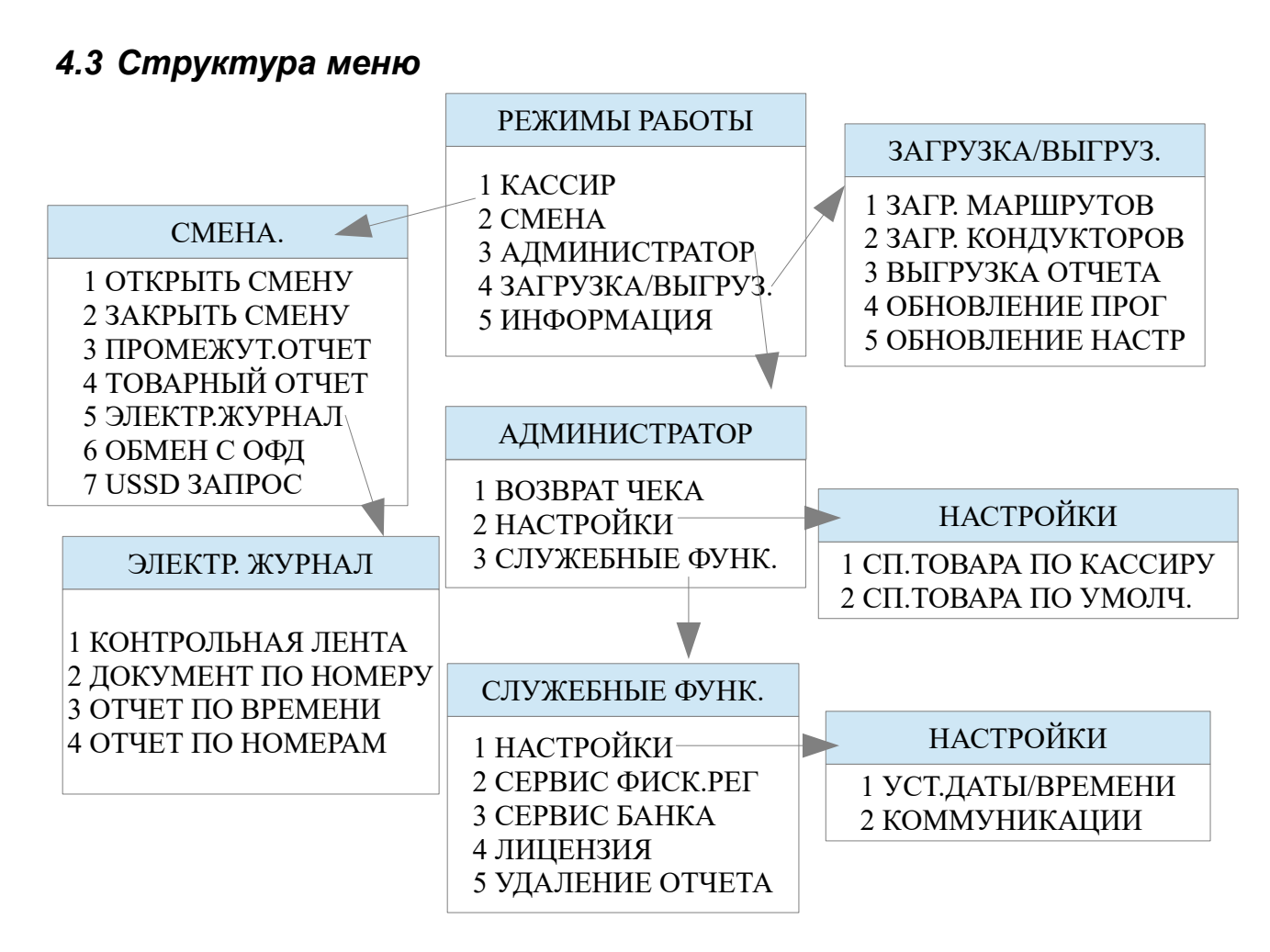

### 4.4 Главное меню «РЕЖИМЫ РАБОТЫ»

Главное меню программы доступно всем пользователям (не требуется аутентификация).

В главном меню доступны следующие функции:

- КАССИР вход в режим кассира (необходима аутентификация с правами кассира)[смотри раздел ];
- СМЕНА вход в меню отчетов [смотри раздел 4.5];
- 3. **АДМИНИСТРАТОР** вход в меню служебных функций [смотри раздел ];
- 4. ЗАГРУЗКА/ВЫГРУЗ вход в меню загрузки/выгрузки [смотри раздел ];
- 5. **ИНФОРМАЦИЯ** информация о программе и установленных модулях [смотри раздел ];

Выбор пункта меню осуществляется следующим образом:

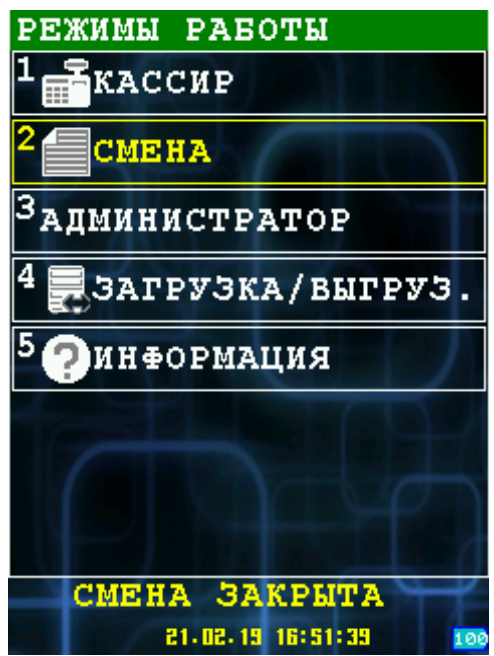

- Касанием тачскрина в соответствующий области пункта меню;
- Выбор нужного пункта клавишами ВВЕРХ/ВНИЗ и нажатием клавиши ОК для подтверждения выбора;
- Нажатием цифровой клавиши соответствующей пункту меню.

#### 4.5 Меню «СМЕНА»

При выборе пункта меню отчеты вы попадаете в следующее меню:

- 1. **ОТКРЫТЬ СМЕНУ** выполнить открытие смены [смотрите раздел 4.5.1];
- 2. **ЗАКРЫТЬ СМЕНУ** печать отчета о закрытии смены [смотрите раздел 4.5.2];
- 3. **ПРОМЕЖУТ.ОТЧЕТ** печать промежуточного отчета [смотрите раздел 4.5.3];
- 4. **ТОВАРНЫЙ ОТЧЕТ** печать товарного отчета [смотрите раздел 4.5.4];
- 5. ЭЛЕКТР. ЖУРНАЛ меню электронного журнала [смотрите раздел 4.5.5];
- 6. **ОБМЕН С ОФД** отправка документов в ОФД [смотрите раздел 4.5.6];
- 7. USSD ЗАПРОС запрос USSD кода [смотрите раздел 4.5.7].

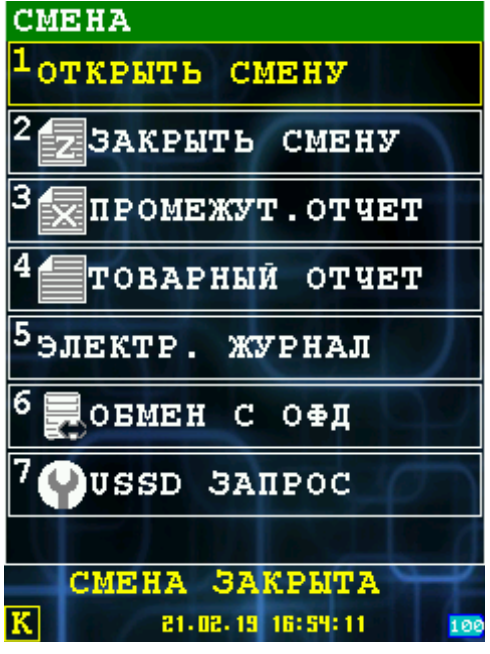

#### 4.5.1 «ОТКРЫТЬ СМЕНУ»

При выборе пункта «ОТКРЫТЬ СМЕНУ» производится открытие смены, печатается чек:

\*\*\*\*\*\* ж ж ГОРОДСКОЙ ТРАНСПОРТ \* \* +7(495)555-00-00 \* \* \* \* \*\*\*\*\*\* 3H KKT: 000000009 N AOK: 00018 26.02.2019 OTHET OF OTKP. CM.: 11:30 ооо нилстар 123456 г.Москва ул.Большая Семеновская A.45 MECTO PACHETOB: офис 207 CMEHA: 5 Кассир: Васильев В.В. <u>ФФД ККТ:</u> 1.05 BEP. KKT: 0105335 ИНН:7719865197 PH\_KKT:000000009001325 ФДОООО19 ФП113255034 ФН9999078900007271 СПАСИБО ЗА ПОКУПКУ ПРИЯТНОЙ ПОЕЗДКИ

#### 4.5.2 «ЗАКРЫТЬ СМЕНУ»

При выборе пункта «ЗАКРЫТЬ СМЕНУ», осуществляется переход к аутентификации пользователя (необходимы права администратора). При успешной аутентификации осуществляется печать отчета о закрытии смены и происходит закрытие смены.

Пример отчета о закрытии смены:

| *****                                                   | ****                                   |
|---------------------------------------------------------|----------------------------------------|
|                                                         |                                        |
| *<br>************************************               | *************<br>N док: 00017<br>17:22 |
| ОТЧ. О ЗАКР. СМ.:                                       | ооо нилстар                            |
| 123456 г.Москва ул.Большая                              | Семеновская                            |
| MECTO PACHETOB:                                         | офис 207<br>4                          |
| YEKOB 3A CMEHY                                          | 1                                      |
| НЕПЕРЕДАННЫХ ФД:<br>ФД НЕ ПЕРЕДАНЫ С:<br>Кассир:        | 2<br>21.02.19<br>Васильев В.В.         |
| НАЛИЧНЫМИ:                                              | 350.00 PY6                             |
| ПРИХОД                                                  | 350.00 PY6                             |
| РАСХОД<br>КОРРЕКЦИЯ ПРИХОДА                             | 0.00 P96<br>0.00 P96                   |
| КОРРЕКЦИЯ РАСХОДА                                       | 0.00 P95<br>3                          |
| В Г.Ч. ЧЕКОВ:<br>ВЫПОЛНЕНО ОПЕРАЦИЙ:                    | 1                                      |
| НАРАСТАЮЩИИ ИТОГ                                        | 250 00 DUE                             |
| ПРИХОД<br>ПРИХОД<br>ВОЗВР. ПРИХОД                       | 1427.00 P96                            |
| PACXOA<br>BOSBP, PACXOAA                                | 0.00 Py6                               |
| КОРРЕКЦИЯ ПРИХОДА                                       | 0.00 PY6<br>0.00 PY6                   |
| ЗАКРЫТИЕ СМЕНЫ 4                                        |                                        |
| ПРИХОД<br>ВОЗВРАТ ПРИХОЛА                               | 350.00 P96                             |
| PACXOA<br>BOSBE, PACXOA                                 | 0.00 P96                               |
|                                                         | 0.00 P96<br>0.00 P96                   |
| PH KKT:0000000009001325 μ<br>ΦΩ000018 ΦΠ213340664 ΦΗ999 | 4HH:7719865197<br>99078900007271       |
|                                                         |                                        |

### 4.5.3 «ПРОМЕЖУТ. ОТЧЕТ»

При выборе пункта «ПРОМЕЖУТ.ОТЧЕТ» происходит печать промежуточного отчета. Пример промежуточного отчета :

| ****                                                                                                    | *****                                                                                 |
|----------------------------------------------------------------------------------------------------|---------------------------------------------------------------------------------------|
| * ГОРОДСКОЙ ТРАНО<br>* +7(495)555-00-<br>*                                                                                                   | CNOPT *<br>-00 *                                                                      |
| **************************************                                                                                                    | кжжжжжжжжжжжжж<br>N док: 00020<br>11:52                                               |
| СМЕННЫЙ ОТЧЕТ N 1                                                                                                    |                                                                                       |
| НАЛИЧНЫМИ:<br>ПРИХОД<br>ИТОС                                                                                                    | 100.00 P96                                                                            |
| ИТО<br>ПРИХОД<br>РАСХОД<br>КОРРЕКЦИЯ ПРИХОДА<br>КОРРЕКЦИЯ РАСХОДА<br>ОФОРМЛЕНО ДОКУМЕНТОВ:<br>В Т.Ч. ЧЕКОВ:<br>ВЫПОЛНЕНО ОПЕРАЦИИ:<br>ПРИХОД | 100.00 P96<br>0.00 P96<br>0.00 P96<br>0.00 P96<br>3<br>1                              |
| СТАТУС ОБМЕНА<br>НЕПОДТВЕРЖДЕНЫХ ДОКУМЕНТС<br>ДАТА ПЕРВОГО ДОКУМЕНТА<br>НАПАСТАЧИНИИ ИТОГ                                                    | DB 2<br>26-02-19 11:30                                                                |
| СУММА В КАССЕ:<br>ПРИХОД<br>ВОЗВР. ПРИХОДА<br>РАСХОД<br>ВОЗВР. РАСХОДА<br>КОРРЕКЦИЯ ПРИХОДА                                                  | 450.00 Py6<br>1427.00 Py6<br>0.00 Py6<br>0.00 Py6<br>0.00 Py6<br>0.00 Py6<br>0.00 Py6 |
| КОРРЕКЦИЯ РАСХОДА<br>РН ККТ:000000009001325                                                                                                  | Ö.ÖÖ ÞŸБ<br>ИНН:7719865197                                                            |
| СПАСИБО ЗА ПОКУ<br>ПРИЯТНОЙ ПОЕЗЈ                                                                                                    | JUKA<br>TKN                                                                           |

### 4.5.4 «ТОВАРНЫЙ ОТЧЕТ»

При выборе пункта «ТОВАРНЫЙ ОТЧЕТ» будет напечатан товарный отчет:

| ******                       | *****                                       | ****        | *****       | ****        | *****                                   |
|------------------------------|---------------------------------------------|-------------|-------------|-------------|-----------------------------------------|
| * * *                        | * Городской транспорт<br>* +7(495)555-00-00 |             |             | *           |                                         |
| жжжжжжжж<br>учет<br>Васильев | кжжжжж<br>Смена<br>В.В.                     | ****<br>000 | *****<br>04 | ****<br>KKT | *************************************** |
| БИЛЕТ<br>1101<br>ПРОДАНС     | )                                           | 4           | BO3BP       | <br>АТ      | ٥                                       |
| БАГАЖ<br>1102<br>ПРОДАНС     | )                                           | 1           | BO3BP       | at          | ٥                                       |

#### 4.5.5 Диалог «ЭЛЕКТР. ЖУРНАЛ»

Электронный журнал представляет собой расширенную память контроллера управления (РПКУ). Она фиксирует всю информацию, которая была напечатана на чековой ленте за смену. Вы можете просмотреть всю контрольную ленту за смену, почасового отчета, отчета по номерам, документа по номеру.

В этом меню доступны следующие функции:

- КОНТРОЛЬНАЯ ЛЕНТА печать всей контрольной ленты за смену [смотри раздел 4.5.5.1].
- 2. ДОКУМЕНТ ПО НОМЕРУ печать документа по номеру [смотри раздел 4.5.5.2].
- 3. **ОТЧЕТ ПО ВРЕМЕНИ** печать почасового отчета [смотри раздел 4.5.5.3].
- 4. **ОТЧЕТ ПО НОМЕРАМ** печать отчета по номерам [смотри раздел 4.5.5.4].

Выбор пункта меню осуществляется следующим образом:

• Касанием тачскрина в соответствующий области пункта меню;

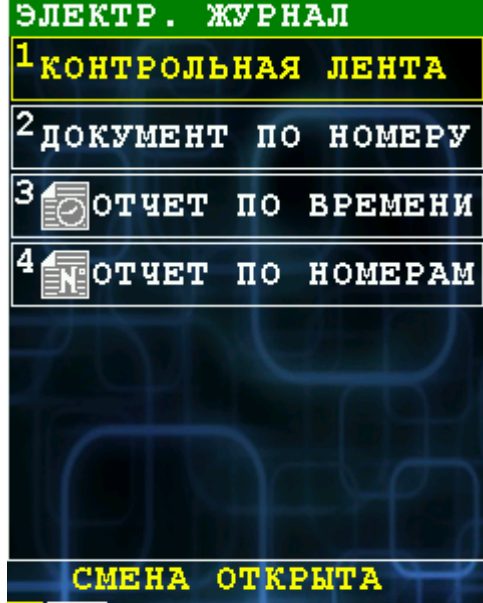

26.02.19 12:12:13

 Выбор нужного пункта клавишами ВВЕРХ/ВНИЗ и нажатием клавиши ОК для подтверждения выбора;

S A

• Нажатием цифровой клавиши соответствующей пункту меню.

#### 4.5.5.1 Диалог «КОНТРОЛЬНАЯ ЛЕНТА».

Команда выполняет печать из РПКУ контрольной ленты за смену на чековую ленту.

Для этого вам необходимо ввести номер смены цифровыми кнопками и нажать клавишу «ОК».

Если смена указана «0», то будет напечатана текущая смена.

Для возврата в предыдущее меню нажмите кнопку «ОТМЕНА».

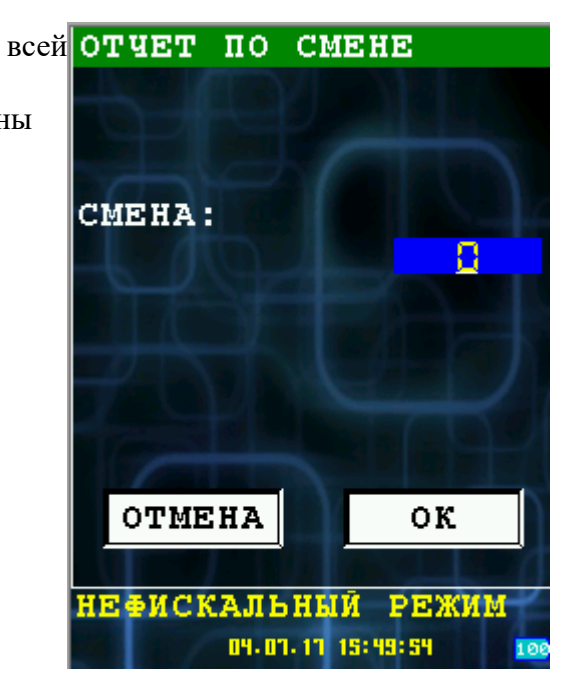

#### 4.5.5.2 Диалог «ДОКУМЕНТ ПО НОМЕРУ».

Команда выполняет печать выбранный номер ДОКУМЕНТ ПО документа на чековую ленту из РПКУ.

Для этого вам необходимо ввести номер документа цифровыми кнопками, счетчик переполнения и нажать клавишу «ОК».

Если номер документа указан «0», то будет напечатан крайний документ.

Для возврата в предыдущее меню нажмите кнопку «ОТМЕНА».

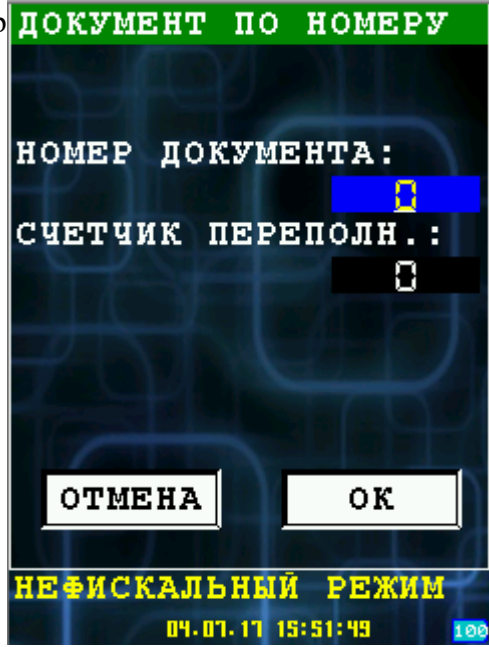

#### 4.5.5.3 Диалог «ОТЧЕТ ПО ВРЕМЕНИ»

Команда выполняет печать документов за **ОТЧЕТ** выбранный промежуток времени на чековую ленту из РПКУ.

Для этого вам необходимо ввести дату, время начала и окончания периода цифровыми кнопками и нажать клавишу «ОК».

Для возврата в предыдущее меню нажмите кнопку «ОТМЕНА».

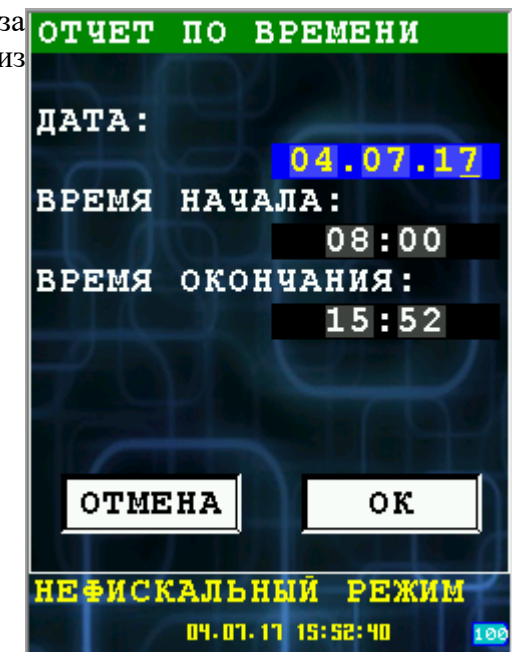

#### 4.5.5.4 Диалог «ОТЧЕТ ПО НОМЕРАМ»

Команда выполняет печать документы из отчет выбранного списка на чековую ленту из РПКУ.

Для этого вам необходимо ввести начальный и конечный документ и ввести счетчик цифровыми кнопками и нажать клавишу «ОК».

Для возврата в предыдущее меню нажмите кнопку «ОТМЕНА».

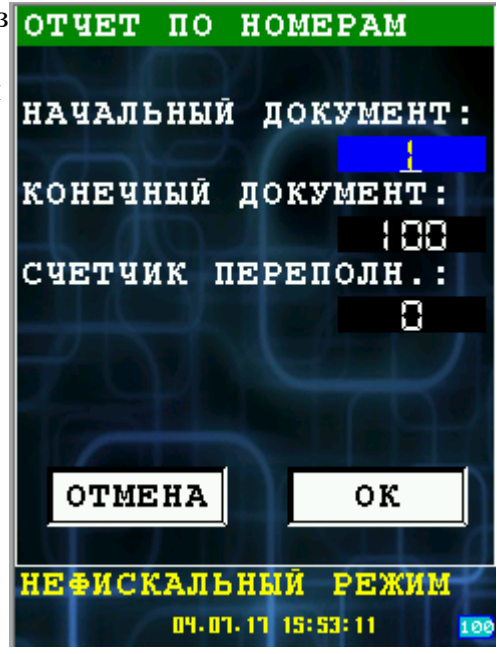

#### 4.5.6 «ОБМЕН С ОФД»

При выборе этого пункта все фискальные документы будут отправлены на сервер ОФД.

#### 4.5.7 «USSD ЗАПРОС»

В этом пункте меню вы можете отправить ussd запрос с симкарты оператору мобильной связи.

Это необходимо для того, чтобы например проверить баланс симкарты.

Внимание! Всегда выбирайте слот SIM1.

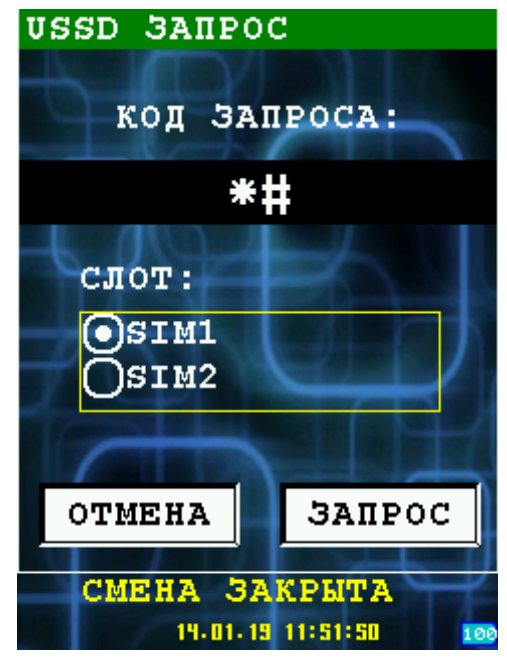

#### 4.6 Меню «АДМИНИСТРАТОР»

При выборе пункта меню «АДМИНИСТРАТОР» АДМІ вы попадаете в меню администратора, в нем доступны следующие пункты:

- 1. ВОЗВРАТ ЧЕКА вернуть чек
- 2. НАСТРОЙКИ перейти к настройкам
- 3. **СЛУЖЕБНЫЕ ФУНК.** перейти к служебным функциям

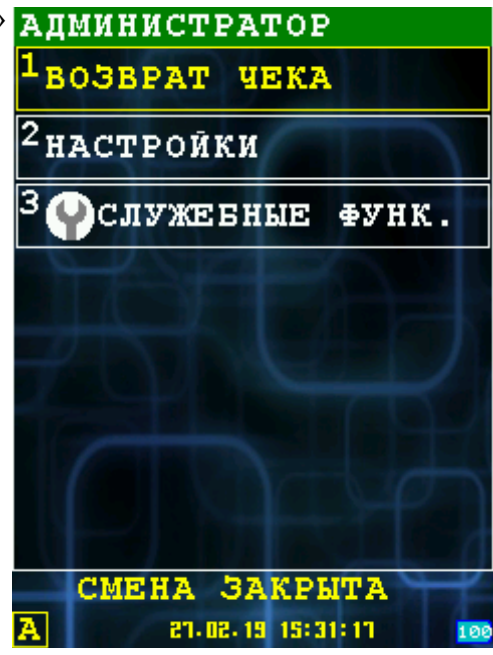

#### 4.6.1 «BO3BPAT YEKA»

В данном меню вы можете произвести возврат чека. Есть два варианта:

- 1. **ВОЗВРАТ ПОСЛ.ЧЕКА** произвести возврат последнего пробитого чека.
- 2. **ВОЗВРАТ ПО НОМЕРУ** возврат по номеру чека в текущей смене.

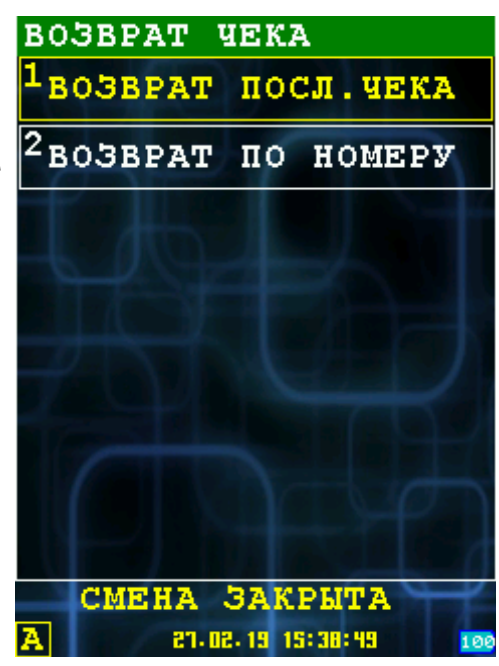

Возврат последнего чека:

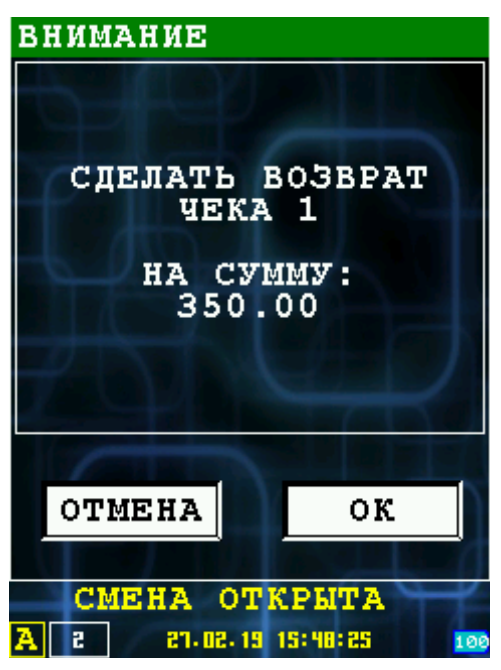

Возврат чека по номеру:

| ЗН ККТ: ООООООООО<br>КАССОВЫЙ ЧЕК/ЧЕК:ОООО1<br>Кассир: Кондуктор Васильев    | N док: 00030<br>Смена:00010<br>: В.В.          |
|------------------------------------------------------------------------------|------------------------------------------------|
| 1101<br>БИЛЕТ<br>100.00 X 3 шт.<br>АВТОБУС.Маршрут √1                        | 300.00 PY6                                     |
| 1102<br>БАГАЖ<br>50.00 X 1 шт.<br>АВТОБУС.Маршрут √1<br>ИТСОГ =              | 50.00 PY6                                      |
| СУММА БЕЗ НАС<br>СУММА БЕЗ НАС                                               | <b>9 PY6</b><br>350.00 PY6                     |
| ПРИХОД<br>НАЛИЧНЫМИ:<br>РН ККТ:000000009001325<br>ФДОООО32 ФП4294552397 ФН99 | 350.00 P95<br>ИНН:7719865197<br>99078900007271 |
|                                                                              |                                                |

САЙТ ФНС:ыыы.nalog.ru 27.02.2019 15:44 ООО НИЛСТАР СНО:ОСН 123456 г.Москва ул.Большая Семеновская д .45 МЕСТО РАСЧЕТОВ:АВТОБУС. NTC:0010

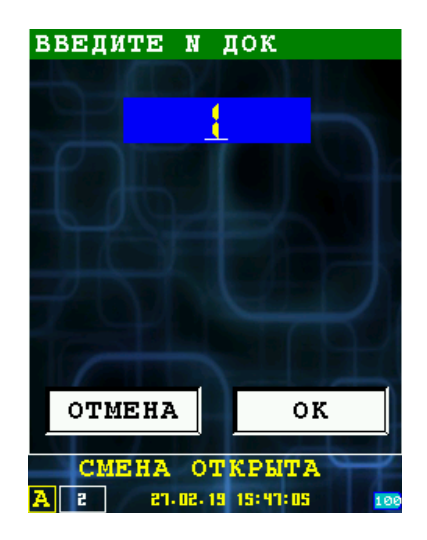

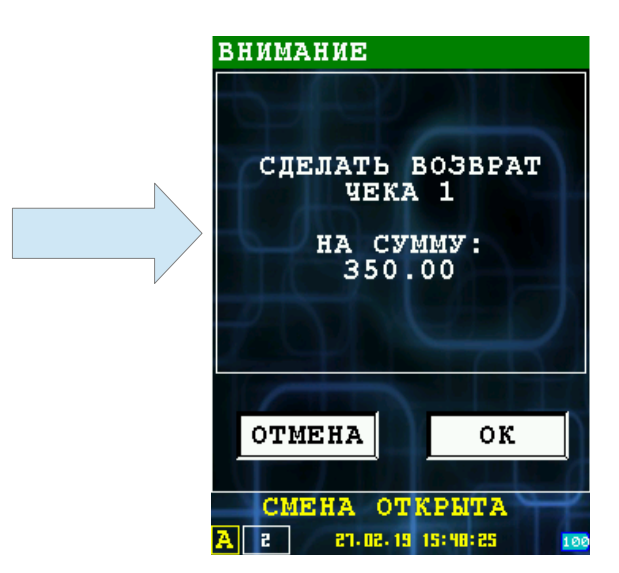

НАСТРОЙКИ

### 4.6.2 «НАСТРОЙКИ»

В меню НАСТРОЙКА есть возможность выбрать список товаров по умолчанию и по кассиру.

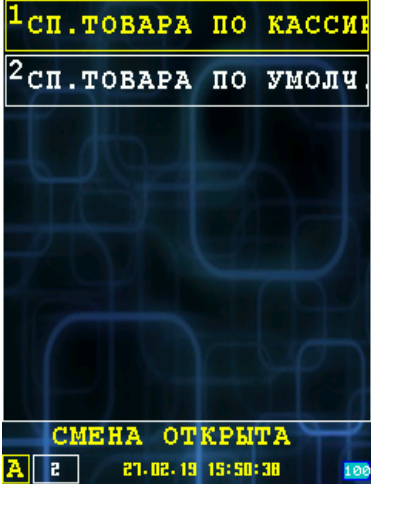

Список товара по умолчанию:

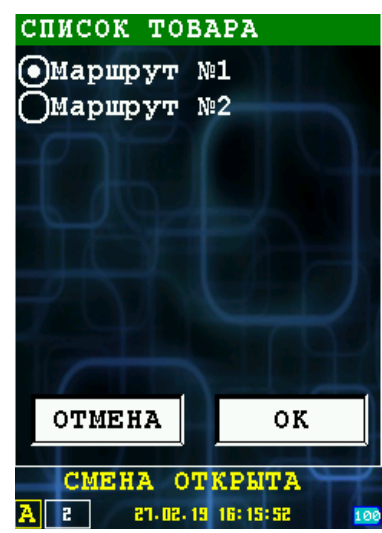

#### 4.6.3 «СЛУЖЕБНЫЕ ФУНК.»

При выборе пункта меню «СЛУЖЕБНЫЕ ФУНК.», осуществляется переход в подменю «СЛУЖЕБНЫЕ ФУНК.».

В этом меню доступны следующие функции:

- 1. **НАСТРОЙКИ** вход в меню настройки параметров [смотри раздел 4.6.3.1];
- 2. СЕРВИС ФИСК.РЕГ— вход в программу налогового инспектора (ККТ-Service), необходима аутентификация с правами системного администратора;
- 3. СЕРВИС БАНКА вход в служебные функции банковского модуля;
- 4. ЛИЦЕНЗИЯ информация о лицензии[смотри раздел 4.6.3.4];
- 5. УДАЛЕНИЕ ОТЧЕТА очистка отчета, списка товаров/список отделов[смотри раздел ]

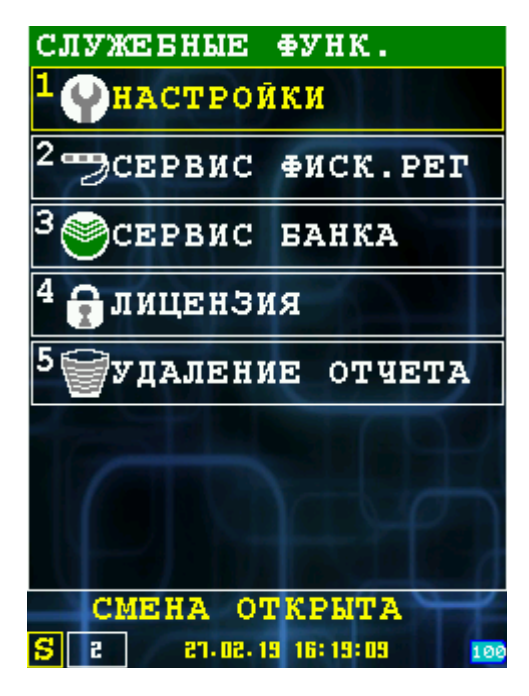

#### 4.6.3.1 «НАСТРОЙКИ»

При выборе пункта «НАСТРОЙКИ», осуществляется переход в подменю «НАСТРОЙКИ».

Возврат в предыдущее меню «СЛУЖЕБНЫЕ ФУНК.» возможен с нажатием клавиши ОТМЕНА.

В этом меню доступны следующие функции:

- 1. **УСТ. ДАТЫ/ВРЕМЕНИ** установка даты/времени терминала и фискального регистратора[смотри раздел 4.6.3.2];
- 2. **КОММУНИКАЦИИ** настройка параметров коммуникаций[смотри раздел 4.6.3.3].

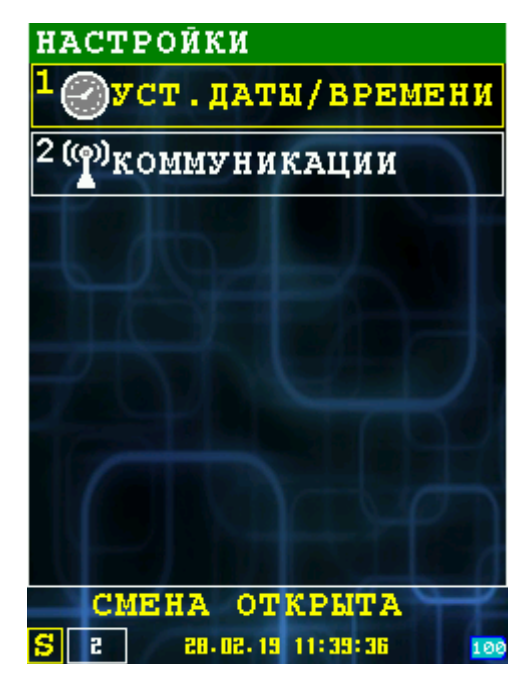

#### 4.6.3.2 «УСТАНОВКА ДАТЫ/ВРЕМЕНИ»

Диалог позволяет установить и/или синхронизировать дату/время терминала и ФР (фискального регистратора).

Выход из диалога без изменений возможен по клавише ОТМЕНА.

В полях ввода «ДАТА» и «ВРЕМЯ» можно установить текущую дату/время.

При нажатии кнопки «ТЕРМИНАЛ» в поле времени будет установлено время терминала.

При нажатии кнопки «ФИСК.РЕГ» в поле времени будет установлено время ФР (фискального регистратора).

«ДОКУМ.ФН» - дата и время последнего документа ФН.

При нажатии кнопки «ОК» или клавиши ОК введенное время будет установлено одновременно и в ФР и в терминал.

Внимание: Установка времени возможно только при закрытой смене.

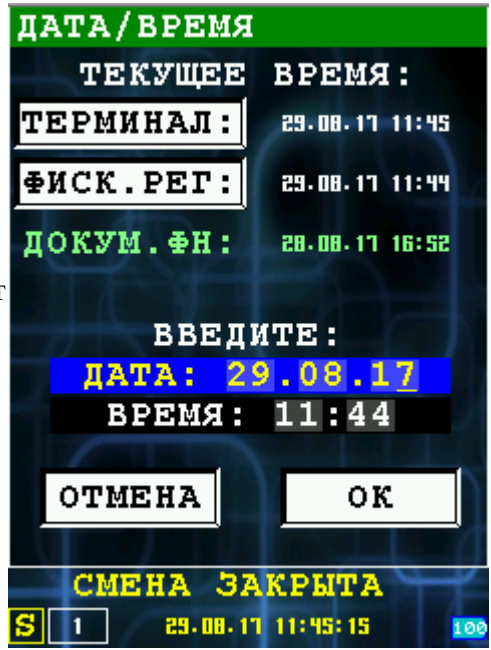

#### 4.6.3.3 «КОММУНИКАЦИИ»

При выборе пункта «КОММУНИКАЦИИ», осуществляется переход в диалог «ТИП СОЕДИНЕНИЯ».

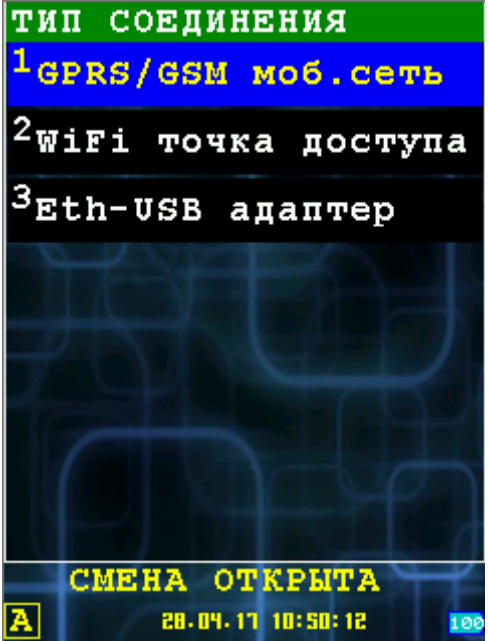

Настройка GPRS-соединения.

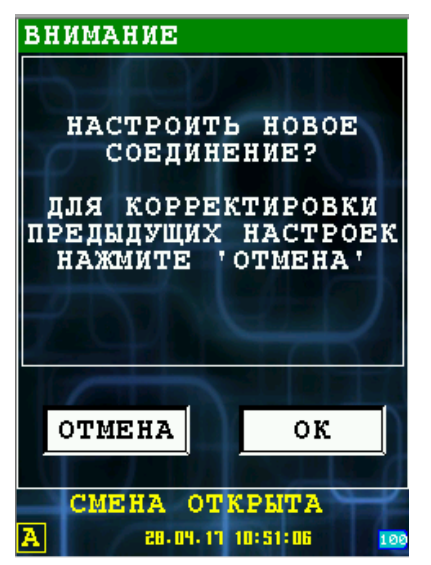

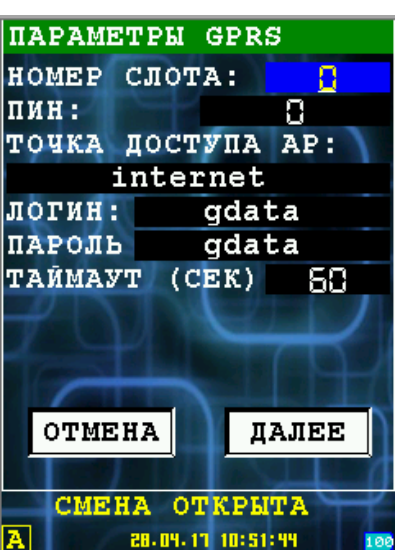

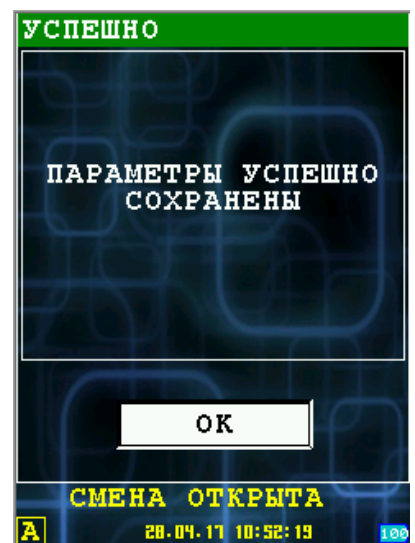

Настройка Wi-Fi соединения

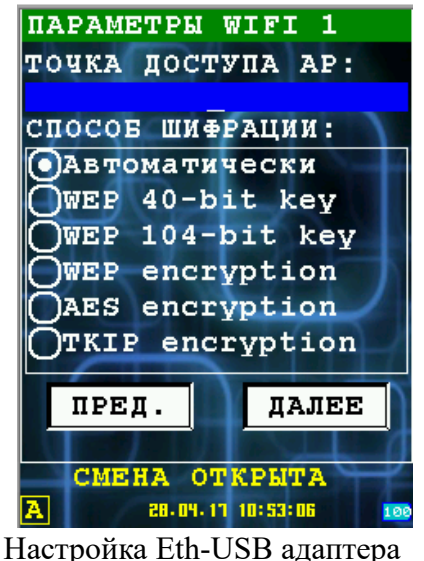

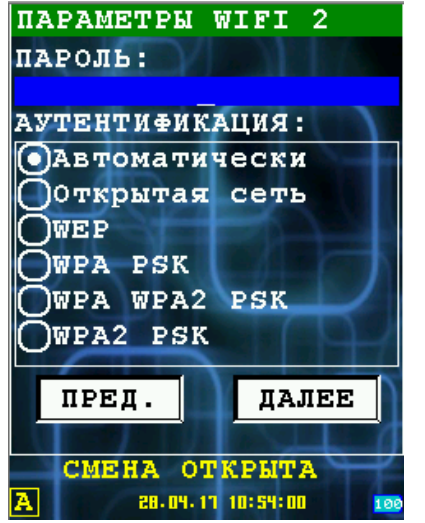

| ΠА  | PAM  | стры         | WIF      | 'I 3        |     |
|-----|------|--------------|----------|-------------|-----|
|     | испо | льз          | OBAT     | ь он        | СЪ  |
| CT. | АТИЧ | IECK         | ИЙ А     | <b>JPEC</b> |     |
| ΙP  | 7    | 0.           | Ο.       | Ο.          | 0   |
| MS  | К    | 0.           | Ο.       | 0.          | 0   |
| GW  |      | 0.           | Ο.       | 0.          | 0   |
| DN  | S    | 0.           | Ο.       | Ο.          | 0   |
| TA  | ЙМАЗ | 7 <b>T</b> ( | CEK)     | 50          |     |
|     |      |              |          |             |     |
|     | ПРЕ  | д.           | <b>1</b> | оκ          |     |
|     |      |              | 2        |             | _0  |
|     | CME  | HA (         | TKPI     | ATL         | T'  |
| A   |      | 28-04        | 11 10:5  | 4:31        | 100 |

пастроика Еш-ОЗБ адаптера

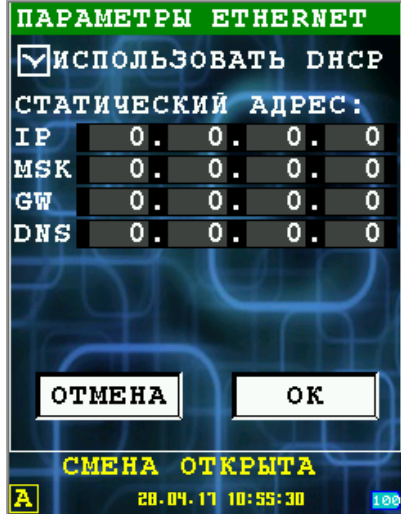

#### 4.6.3.4 «ЛИЦЕНЗИЯ»

При выборе пункта «ЛИЦЕНЗИЯ», осуществляется вывод информационного окна:

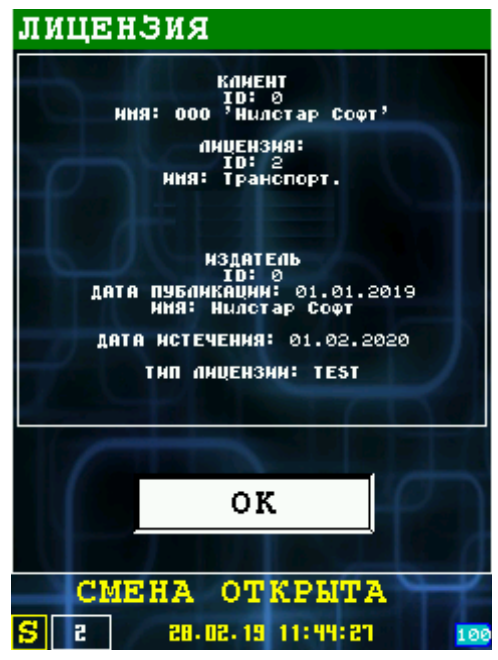

Внимание: Дата истечения означает, дату истечения срока поддержки. Лицензия выдается бессрочно.

#### 4.6.3.5 «УДАЛЕНИЕ ОТЧЕТА»

В этом пункте меню, вы можете произвести очистку из памяти кассы файла отчета.

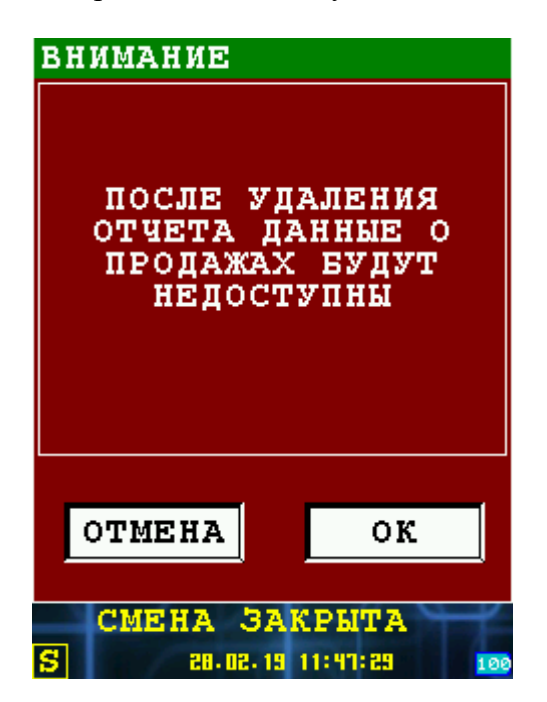

#### 4.7 Меню «ЗАГРУЗКА/ВЫГРУЗ.»

В этом пункте меню вы можете загрузить с сервера настройки, список товаров, произвести обновление операционной системы, программного обеспечения.

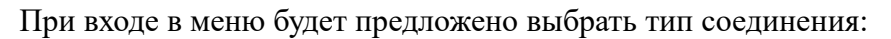

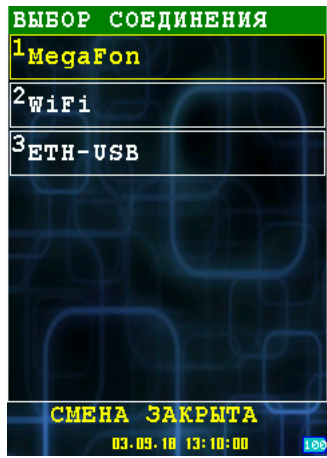

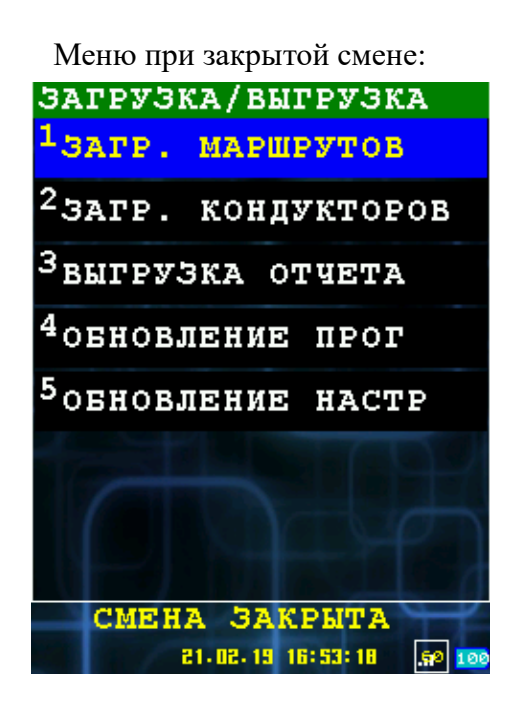

Меню при открытой смене:

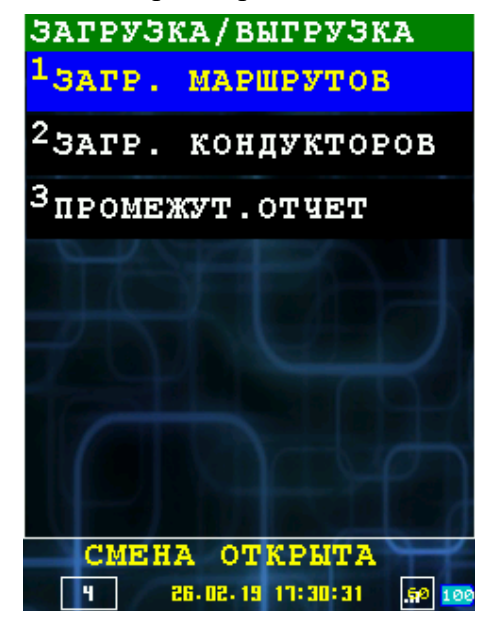

- ЗАГР. МАРШРУТОВ загрузка списка товаров;
- ЗАГР. КОНДУКТОРОВ загрузка списка кассиров;
- ВЫГРУЗКА ОЧЕТА выгрузка файла отчетов на сервер;
- ОБНОВЛЕНИЕ ПРОГ обновление программного обеспечения;
- ОБНОВЛЕНИЕ ОС обновление файла настроек
- ПРОМЕЖУТ.ОТЧЕТ выгрузка промежуточного отчета.

При выборе этих пунктов меню касса обращается к серверу, на котором необходимо разместить необходимые файлы. Описание настроек доступа вы можете посмотреть в документации **«IRAS mobileshop. Описание структуры файла настроек»**.

#### 4.8 «ИНФОРМАЦИЯ»

При выборе пункта «ИНФОРМАЦИЯ», осуществляется вывод информационного окна:

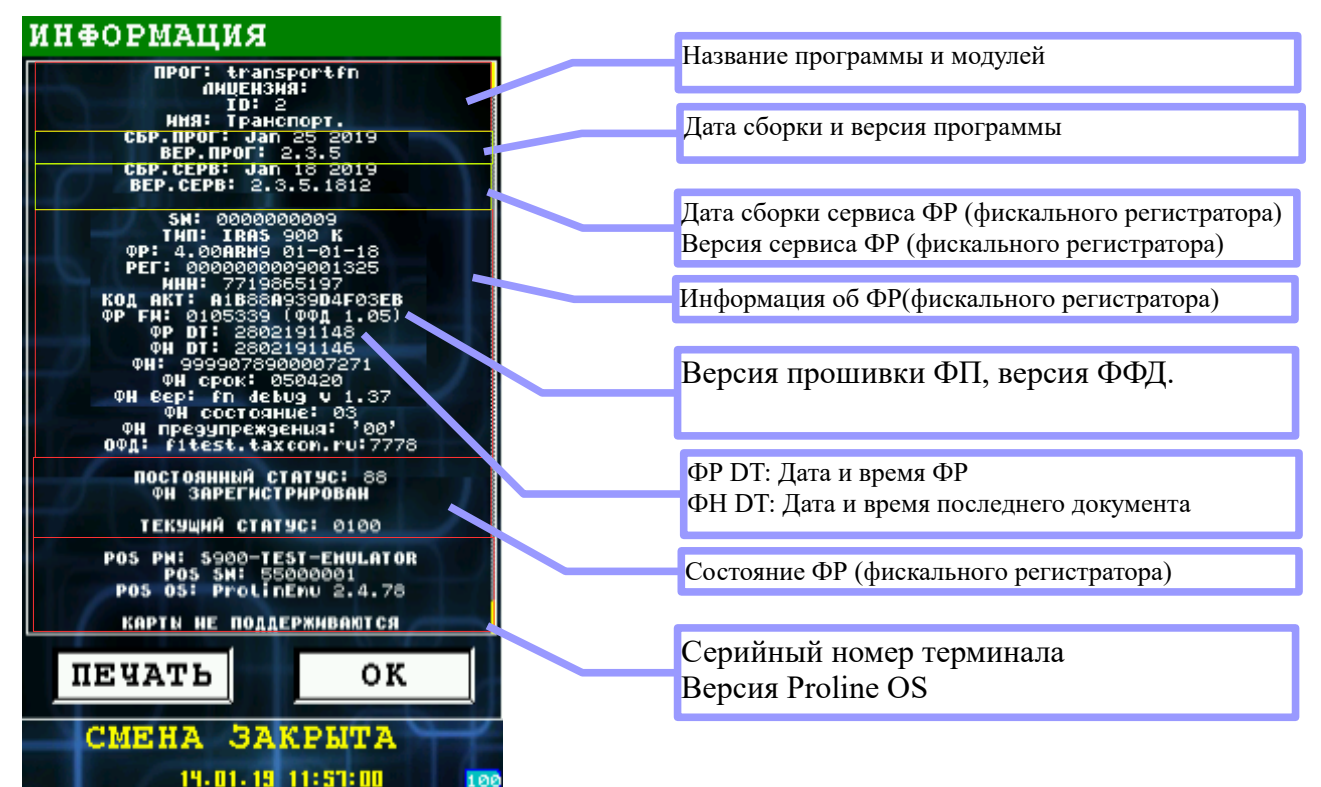

Информацию можно распечатать нажав кнопку «ПЕЧАТЬ».

### 5 Работа в режиме кассира

Режим кассира — основной рабочий режим программы.

В этом режиме производятся следующие действия:

- Продажа товара/услуги за наличные или используя банковскую карту;
- Возврат наличных или по банковской карты последнего чека;

Вход в режим кассира возможен из главного меню «РЕЖИМЫ РАБОТЫ» пункт «КАССИР» [смотри раздел 4.4].

При входе в режим кассира осуществляются следующие действия:

- Аутентификация кассира;
- Если смена закрыта, то осуществляется открытие смены.

При успешном входе в режим кассира выводится основное рабочее меню кассира «КАССИР» [смотри раздел 5.1].

Возврат из режима кассира в главное меню «РЕЖИМ» осуществляется кнопкой «**menu**», затем выбором пункта «1 ВЫЙТИ ИЗ РЕЖИМА».

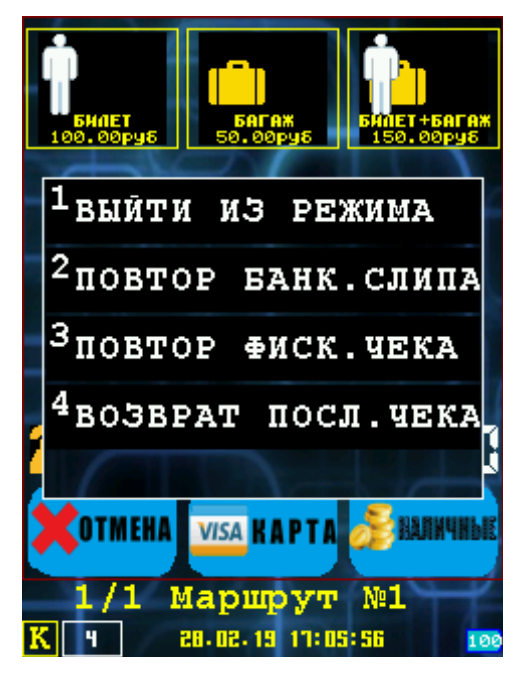

### 5.1 Меню «КАССИР»

В меню «КАССИР» доступны основные операции кассира.

Возврат в главное меню «РЕЖИМЫ РАБОТЫ» осуществляется кнопкой «**menu**», затем выбором пункта «1 ВЫЙТИ ИЗ РЕЖИМА».

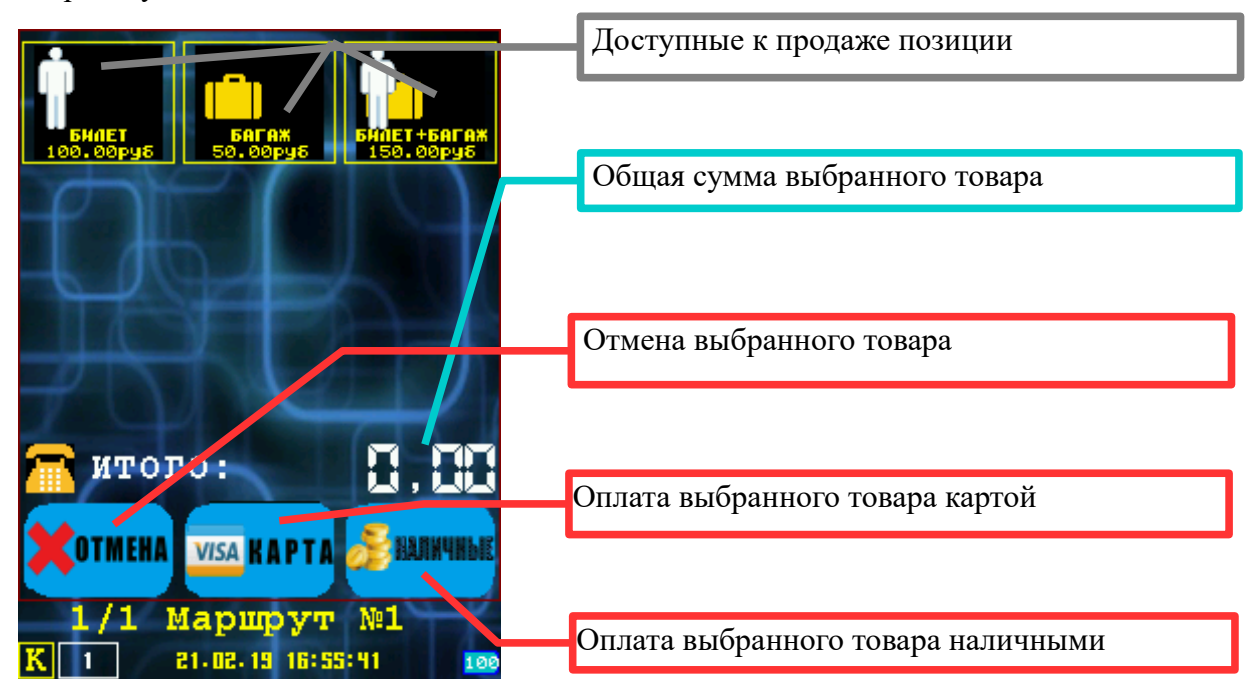

Выбор пункта меню осуществляется следующим образом:

- Касанием тачскрина в соответствующий области пункта меню;
- Выбор нужного пункта клавишами ВВЕРХ/ВНИЗ и нажатием клавиши ОК для подтверждения выбора;
- Нажатием цифровой клавиши соответствующей пункту меню.

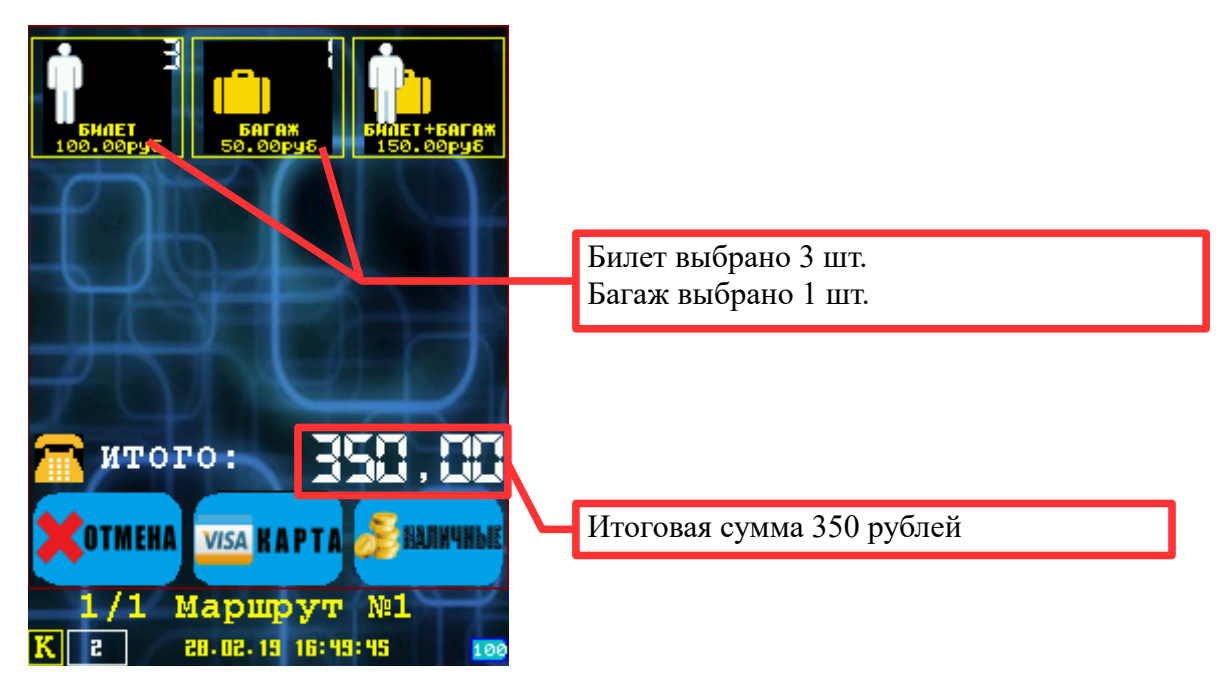

Внимание! Количество одного типа товара можно выбрать не более 9 шт.

Возможно, что клиенту при оплате понадобится отправить кассовый чек на телефон или электронную почту. Для этого вы можете нажать на значок телефона на экране, при этом он поменяет цвет:

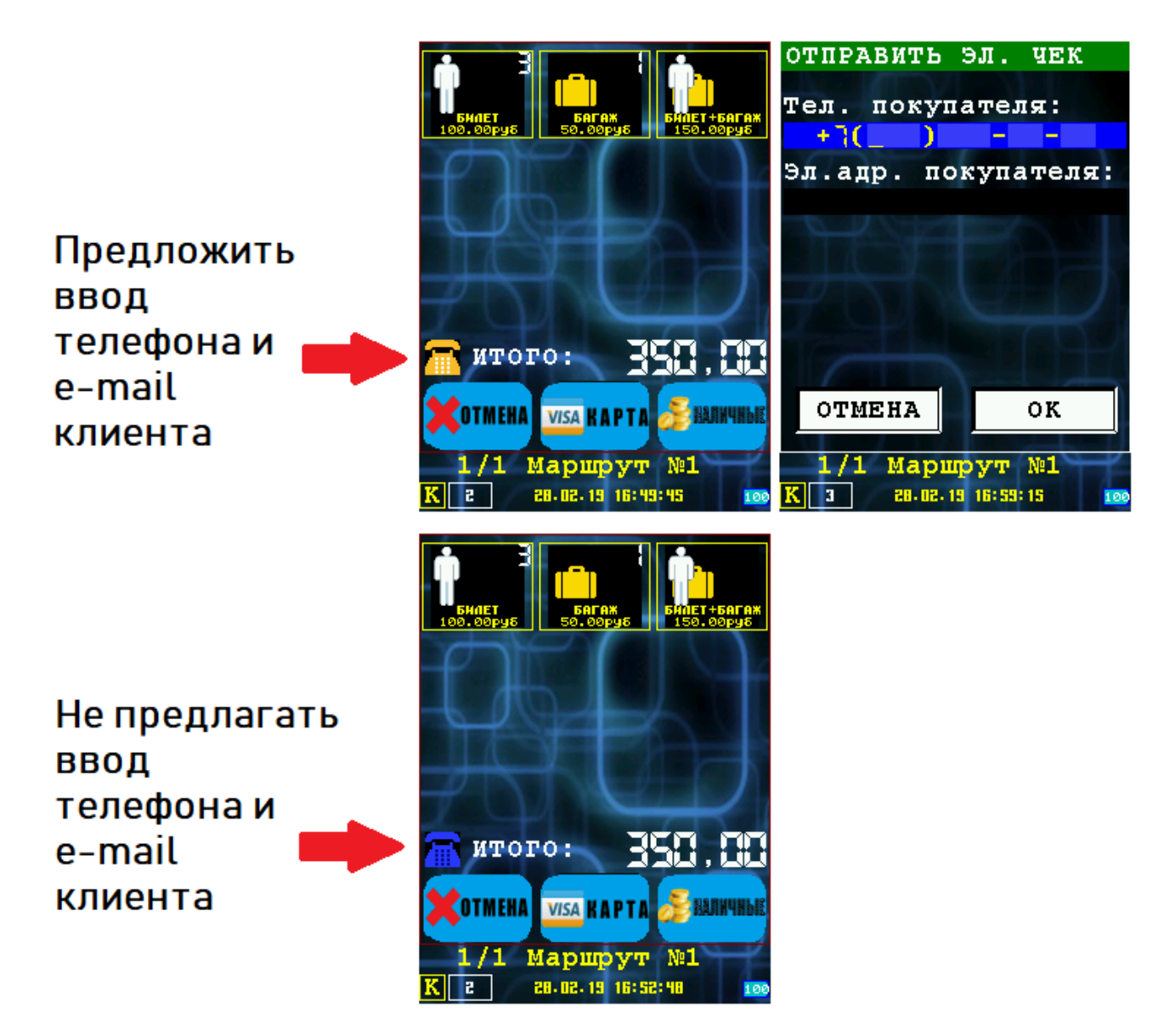

Далее нажимаем кнопку с нужным типом оплаты. Будет предложено ввести номер телефона клиента и адрес электронной почты(если вы выбрали данную возможность). При вводе этих данных, оператором фискальных данных будет отправлен чек смс или на почту.

Ввод телефона или электронной почты не обязателен, в этом случае достаточно нажать кнопку «ОК».

#### 5.1.1 Расчет наличными

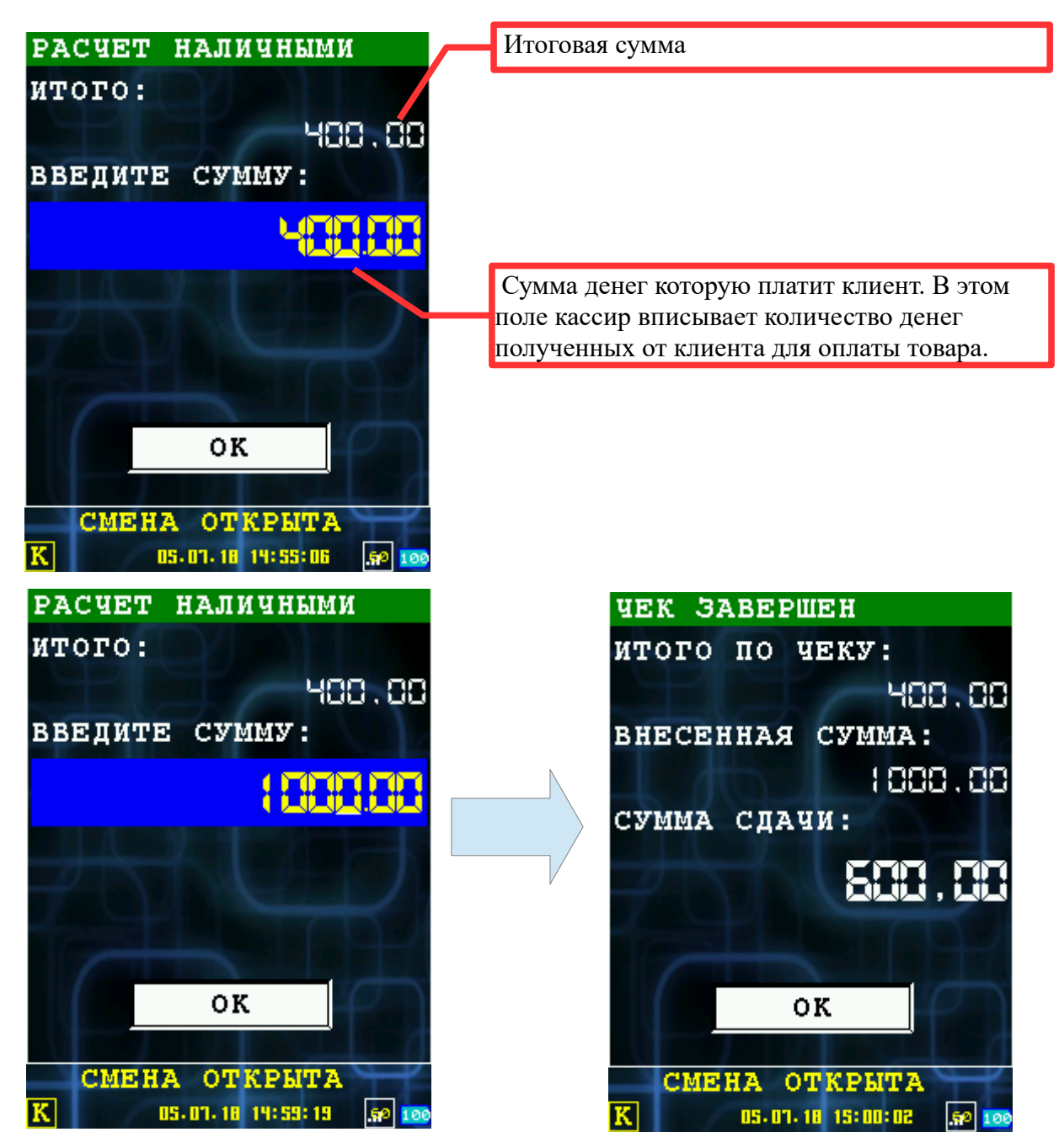

Пример фискального чека оплаты наличными:

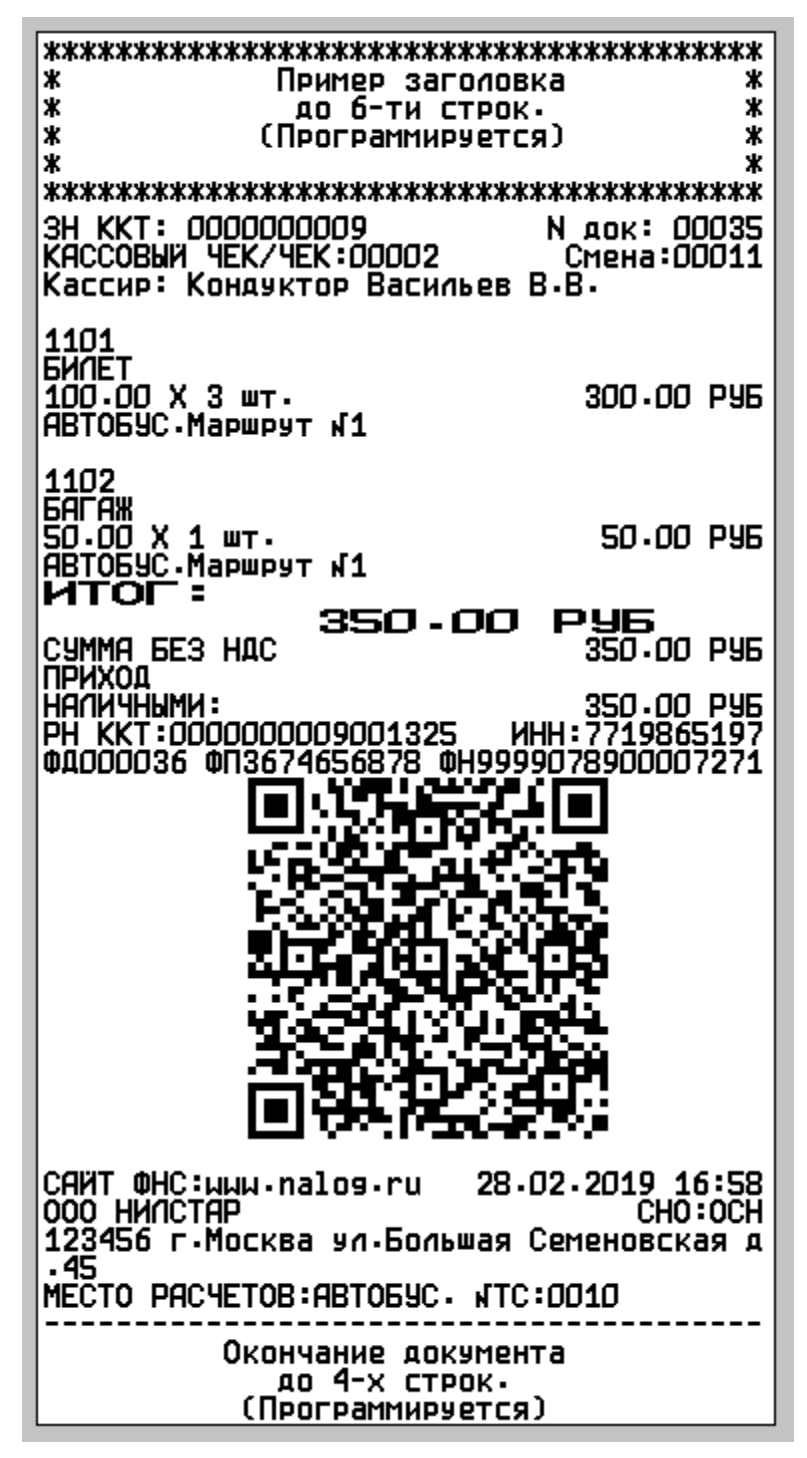

После печати чека, происходит возврат в режим работы кассира [5.1].

#### 5.1.2 Расчет банковской картой

В случае выбора пункта «КАРТА», происходит вызов модуля обслуживания платежных карт.

Описание работы с модулем обслуживания платежных карт сверяйте с соответствующей документацией на этот модуль.

В случае не успеха операции расчета картой, выводится сообщение с кодом ошибки и осуществляется возврат в режим работы кассира [смотри раздел 5.1].

В случае успеха операции модуля обслуживания платежных карт сперва печатается карточный слип, затем фискальный чек . После происходит переход в меню «КАССИР» [смотри раздел 5.1].

Примеры печатных форм при платеже по карте:

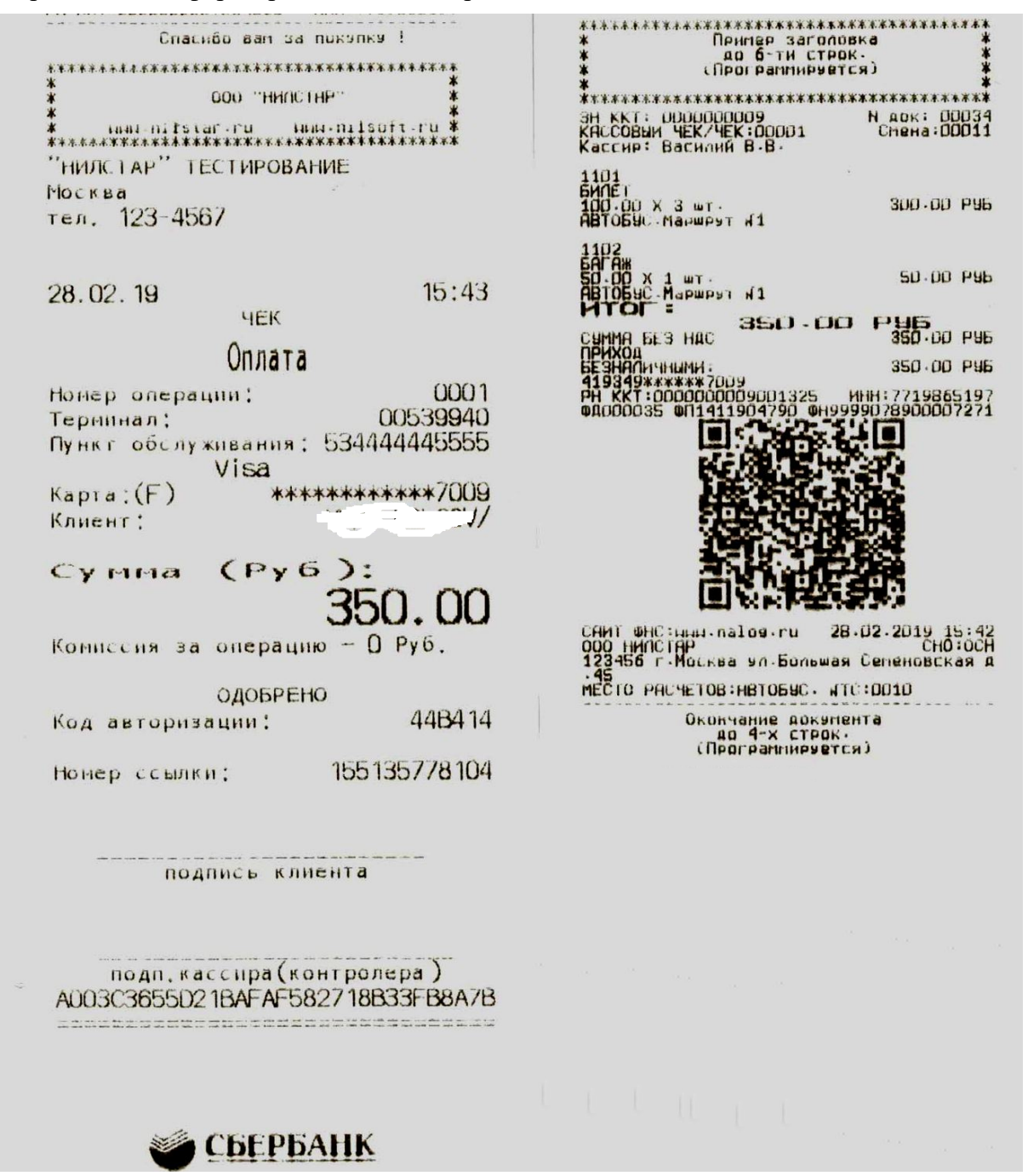

### 5.2 «ВОЗВРАТ ПОСЛ.ЧЕКА»

При нажатии на кнопку «menu» появится следующее меню:

- 1. ВЫЙТИ ИЗ РЕЖИМА выход из режима кассира в главное меню;
- 2. ПОВТОР БАНК.СЛИПА повторить печать последнего банковского слипа;
- 3. ПОВТОР ФИСК.ЧЕКА повторить печать последнего фискального чека;
- 4. ВОЗВРАТ ПОСЛ.ЧЕКА произвести возврат последнего чека.

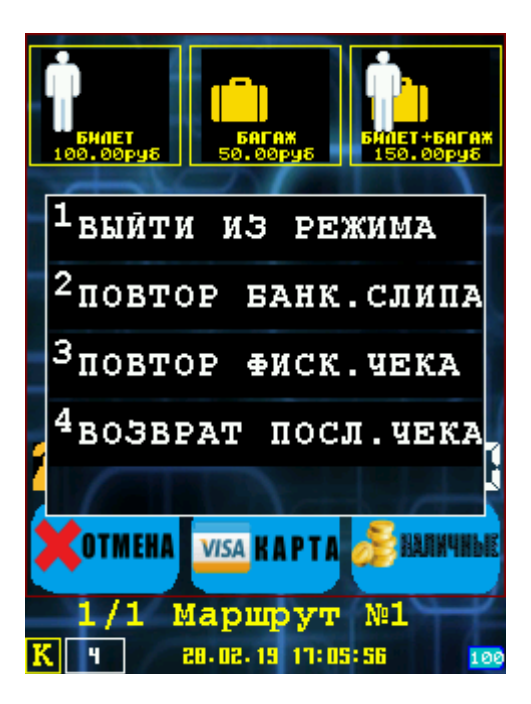

Пример возврата последнего чека:

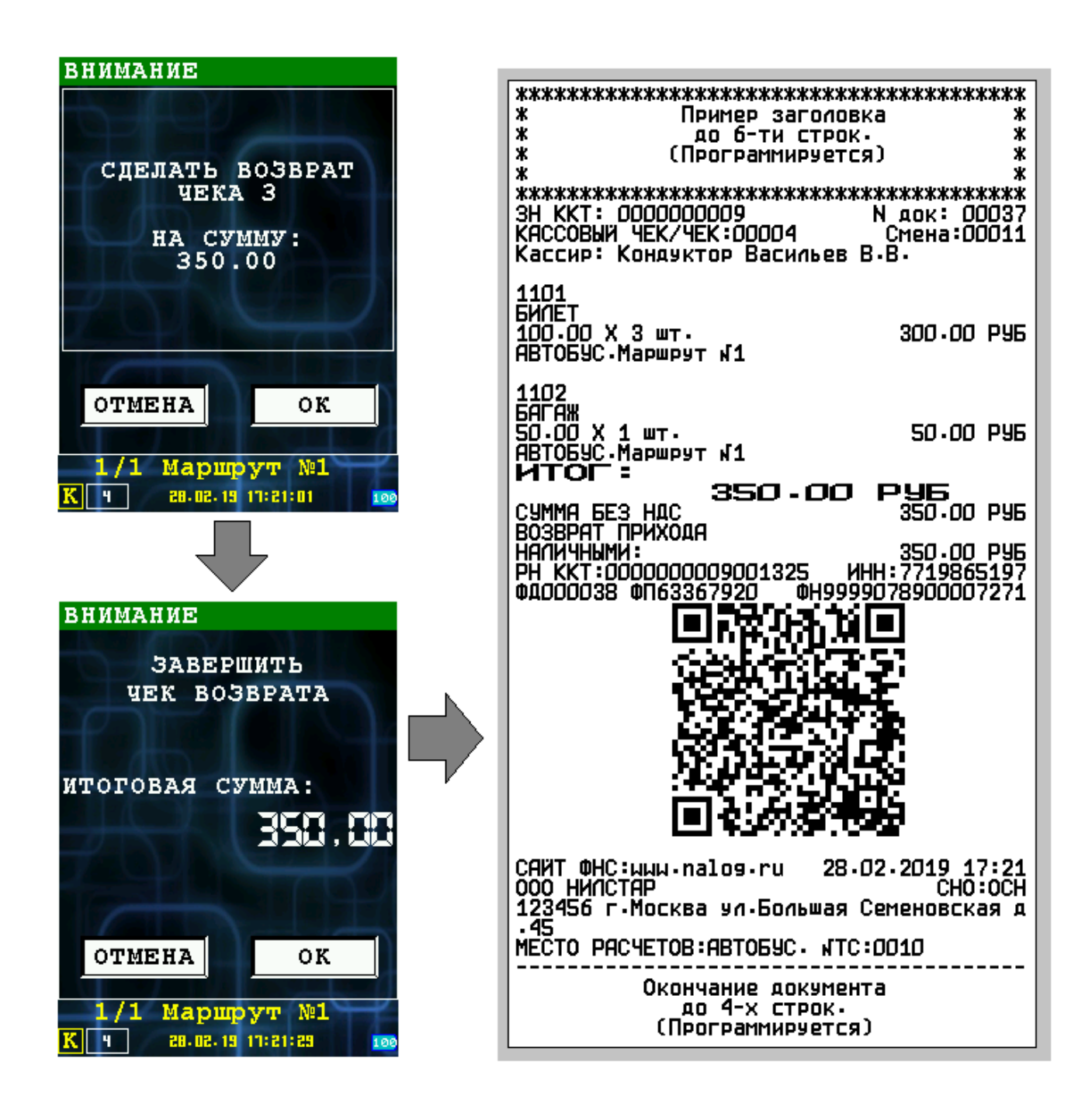

## 6 Элементы статусной области

Статусная область всегда отображается в процессе работы программы (кроме ситуаций, когда вызываются другие программы — например модуль обслуживания платежных карт) и содержит следующие информационные элементы:

- Текущего пользователя (уровень аутентификации);
- Состояние фискального регистратора;
- Дата/Часы;
- Индикатор заряда батареи.

|                      | CYMMA B KACCE                                     |                     |
|----------------------|---------------------------------------------------|---------------------|
|                      | CYMMA B KACCE:                                    |                     |
|                      | 522.00                                            |                     |
|                      |                                                   |                     |
|                      |                                                   |                     |
| Статусная область    |                                                   |                     |
| Состояние ФР         | OK                                                | Дата/Часы           |
| Текущий пользователь | СМЕНА ОТКРЫТА<br><u>К</u> 1 28.09.11 14:08:58 🔊 🚥 | Индикатор заряда    |
| Кол-во документов    |                                                   | Уровень сигнала GSM |
| в ОФД                |                                                   |                     |

#### 6.1 Текущий пользователь/Уровень аутентификации

Допустимы следующие значения:

- « » (пустое значение) без аутентификации;
- «К» кассир. Допустима работа в режиме кассира и открытие смены, при входе в режим кассира;
- «А» администратор. Допустимо закрытие смены и все функции кассира;
- «S» системный администратор. Допустим выход в режим налогового инспектора и все функции администратора и кассира.

#### 6.2 Состояние фискального регистратора

Отображает текущее состояние фискального регистратора (состояние фискального регистратора определяется по словам состояния, полученным после выполнения последней команды фискальным регистратором).

| Состояние                | Описание                                                                                                    |
|--------------------------|----------------------------------------------------------------------------------------------------|
| СМЕНА ЗАКРЫТА            | Смена закрыта                                                                                                    |
| СМЕНА ОТКРЫТА            | Смена открыта                                                                                                    |
| НЕФИСКАЛЬНЫЙ РЕЖИМ       | ФР находится в нефискальном режиме. То есть<br>информация не сохраняется в ЭКЛЗ.<br>Обычно этот режим используется для тестирования ПО<br>или пробной эксплуатации ФР.<br>Для штатной работы ФР требуется операция<br>фискализации (для проведения этой операции<br>обращайтесь в ЦТО). |
| ФИСК. ПАМЯТЬ ЗАПОЛНЕНА   | Память ФР заполнена. Обратитесь в ЦТО.                                                                                                    |
| ФИСК. ПАМЯТЬ ПОЛНА       | Память ФР близка к заполнению. Обратитесь в ЦТО.                                                                                                    |
| СБОЙ ФИСК. ПАМЯТИ        | Сбой памяти ФР. Обратитесь в ЦТО.                                                                                                    |
| СБОЙ КОНТР. ПАМЯТИ       | Сбой контрольной суммы области памяти ФР.<br>Обратитесь в ЦТО.                                                                                                    |
| ФИСК-НЫЙ МОД. НЕИСПРАВЕН | ФР неисправен. Обратитесь в ЦТО.                                                                                                    |

### 6.3 Индикатор заряда батареи

Индикатор заряда батареи может находится в следующих состояниях:

| Индикатор | Описание                                                                                                    |
|-----------|----------------------------------------------------------------------------------------------------|
|           | Батарея находится в состоянии заряда<br>(терминал подключен к внешнему источнику питания).                                                                                     |
|           | Батарея полностью заряжена.                                                                                                    |
| 87        | Заряд батареи 87%.                                                                                                    |
| 4         | Заряд батареи критически низкий (меньше 5%).<br>Сопровождается звуковым сигналом.<br>Рекомендуется подключить внешний источник питания либо<br>заменить батарею на заряженную. |

### 7 Приложение

#### 7.1 Коды и значения клавиш терминала IRAS -----+ \_\_\_\_\_ Т 240x320 screen with touch \_\_\_\_\_ [ ^ ] [ v ] [MENU] | [ 1QZ. ] [ 2ABC ] [ 3DEF ] | | [ 4GHI ] [ 5JKL ] [ 6MNO ] | | [ 7PRS ] [ 8TUV ] [ 9WXY ] | | [ FUNC ] [ 0,\*# ] [ ALPHA] | | [ X ] [ < ] [ O ] | +----+

| Клавиша  | Код <sup>1</sup> | Маска <sup>2</sup> | Значение                                                                                         |
|----------|------------------|--------------------|--------------------------------------------------------------------------------------------------|
| [ ^ ]    | x67              | x00020000          | Перемещение на предыдущий пункт меню или перемещение к предыдущему активному объекту.            |
| [ v ]    | x6C              | x00040000          | Перемещение на следующий пункт меню или перемещение к следующему активному объекту.              |
| [MENU]   | x8B              | x00080000          |                                                                                                  |
| [ 1QZ. ] | x31              | x00000002          | Ввод 1. В режиме ввода нецифровых значений — ввод дополнительных символов при повторном нажатии. |
| [ 2ABC ] | x32              | x00000004          | Ввод 2. В режиме ввода нецифровых значений — ввод дополнительных символов при повторном нажатии. |
| [ 3DEF ] | x33              | x00000008          | Ввод 3. В режиме ввода нецифровых значений — ввод дополнительных символов при повторном нажатии. |
| [ 4GHI ] | x34              | x00000010          | Ввод 4. В режиме ввода нецифровых значений — ввод дополнительных символов при повторном нажатии. |
| [ 5JKL ] | x35              | x00000020          | Ввод 5. В режиме ввода нецифровых значений — ввод дополнительных символов при повторном нажатии. |
| [ 6MNO ] | x36              | x00000040          | Ввод 6. В режиме ввода нецифровых значений — ввод дополнительных символов при повторном нажатии. |
| [ 7PRS ] | x37              | x00000080          | Ввод 7. В режиме ввода нецифровых значений — ввод дополнительных символов при повторном нажатии. |

<sup>1</sup> Код клавиши используется для идентификации клавиши при одиночном нажатии клавиши (смотри «Протокол клиента отображаемых форм»).

<sup>2</sup> Маска клавиши используется для идентификации клавиши при одновременном нажатии нескольких клавиш.

| [ 8TUV ] | x38 | x00000100 | Ввод 8. В режиме ввода нецифровых значений — ввод дополнительных символов при повторном нажатии.                                                                                                    |
|----------|-----|-----------|----------------------------------------------------------------------------------------------------|
| [ 9WXY ] | x39 | x00000200 | Ввод 9. В режиме ввода нецифровых значений — ввод дополнительных символов при повторном нажатии.                                                                                                    |
| [ 0,*# ] | x30 | x00000001 | Ввод 0. В режиме ввода нецифровых значений — ввод дополнительных символов при повторном нажатии.                                                                                                    |
| [ FUNC ] | x66 | x00002000 | Переключение между дробной и целой частью<br>вводимых чисел.<br>Внимание: В случае режима ввода шестнадцатеричных<br>чисел, включает режим ввода цифры A-F (при условии<br>нажатия затем соответственно клавиши 1-6). |
| [ ALPHA] | x45 | x00004000 |                                                                                                    |
| [ X ]    | x1B | x00000400 | Отмена (Cancel).                                                                                                    |
| [ < ]    | x08 | x00001000 | Удаление последнего введенного символа.                                                                                                    |
| [ 0 ]    | x0D | x00000800 | Подтверждение (ОК).                                                                                                    |

### 7.2 Системные переменные терминала

Полный перечень системных переменных терминала описывается в документации операционной системы Prolin.

| Переменная                 | Значение | Описание                                                                                                    |
|----------------------------|----------|----------------------------------------------------------------------------------------------------|
| persist.sys.backlighttime  | 07200    | Время отключения подсветки в секундах - т. е. в случае, если нет действий с терминалом, то через установленное время подсветка отключится. 0 — не отключать подсветку. |
| persist.sys.sleeptime      | 060      | Время в секундах перехода в режим спячки после отключения подсветки. 0 — не переходить в спячку.                                                                       |
| persist.sys.sleepwaiting   | 015      | Время в секундах от предупреждения до перехода в спячку. 0 — переходить в спячку сразу после предупреждения.                                                           |
| persist.sys.key.backlight  | 0,1      | 0 — отключить подсветку клавиш;<br>1 — включить подсветку клавиш.                                                                                                    |
| persist.sys.lcd.brightness | 110      | Яркость экрана:<br>1 — минимальная;<br>10 — максимальная.                                                                                                    |
| persist.sys.sound.enable   | 0,1      | Звук нажатия клавиш:<br>0 — разрешен звук;<br>1 — запрещен звук.                                                                                                    |
| persist.sys.sound.volume   | 199      | Громкость звука:<br>1 — минимальная;<br>99 - максимальная.                                                                                                    |